# TSP-WCSシリーズ メンテナンスマニュアル ワイヤレスカメラ登録手順

2022年1月 Rev1.0 株式会社TSP ソリューション事業部

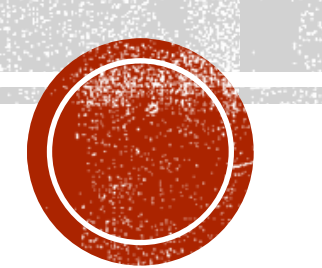

## 目次

- <u>モニターレコーダーの接続情報を確認する</u>
- <u>IPアドレスの確認と変更</u>
- カメラ設定
- <u>モニターレコーダーにカメラを登録する</u>
- <u>映像確認、PTZ操作確認</u>
- <u>連絡先</u>

※本書の手順で登録できるカメラは、TSP-WCSシリーズ対応カメラシリーズのみとなります

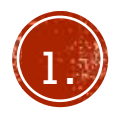

## モニターレコーダーの接続情報を確認する

- モニターレコーダーのOSDメニューからメインメニューをクリック し、ネットワーク設定、wireless設定(WiFi設定)とクリックして 選択してください。
- 表示される内容から、ESSIDとパスワードを控えてください。
  こちらの情報をカメラに設定し、カメラの接続先を決定します。

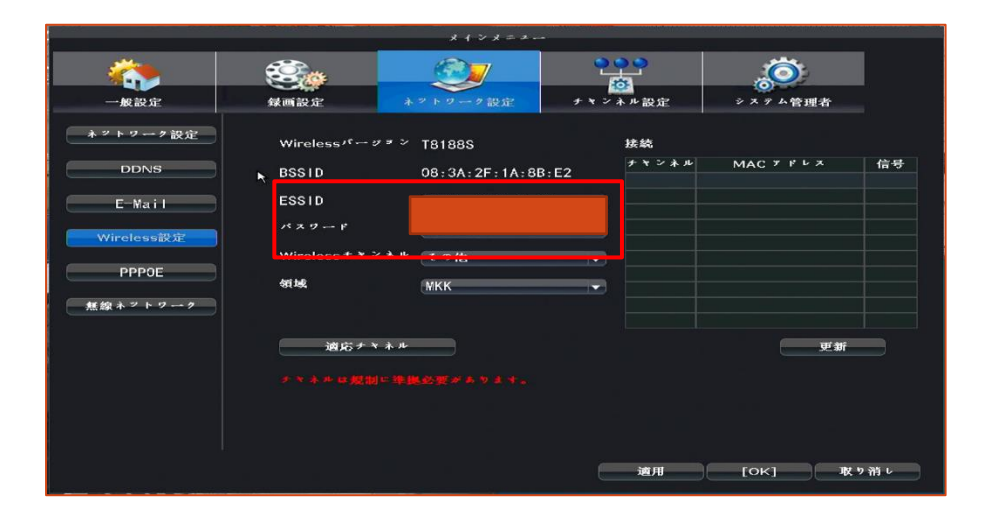

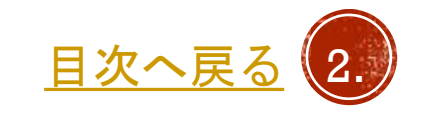

#### IPアドレスの確認と変更

- PCとカメラをLANケーブルで接続し、カメラの電源を入れてください。
- PCのIPアドレスを192.168.1.xxx、ネットマスクを255.255.255.0に設定します。
  ※xxxは168を除く2~254の任意の数字
- ブラウザにて、192.168.1.168を開きます。
  (購入時期によって、192.168.1.3の場合もございます)
- ユーザー名はadmin、パスワードは空欄または、"tsp-1169"でログインします。
  (出荷時期によって異なります)

※カメラへのログインは詳しくは<u>メンテナンスマニュアル カメラへのログイン</u> をご覧ください。

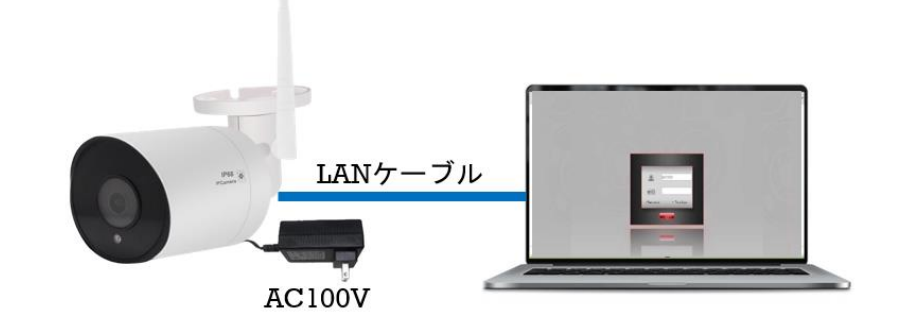

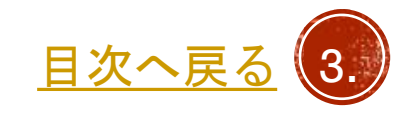

カメラ設定

- 1. setupタブをクリック設定画面を開きます。
- 2. Network setupのWiFiをクリックします。
- 3. Wireless ModeをstationModeに設定します。
- StatEssIdにレコーダーのESSIDを、StaPskにパスワードを 入力します。
- 5. IP Adaptedをcloseに設定します。
- Wlan0 staticIPに交換するカメラのIPアドレス、 wlan0 staticNetmaskに255.255.255.0を設定します。
   ※) 左記注意内容に従いIPアドレスを決めます。
- Save wireless configureボタンをクリックします。
  その後数秒程待ち、一度ブラウザを閉じてください。
  再度ブラウザを立ち上げ、カメラにログインし、
  設定が正常に変更できたか確認してください。

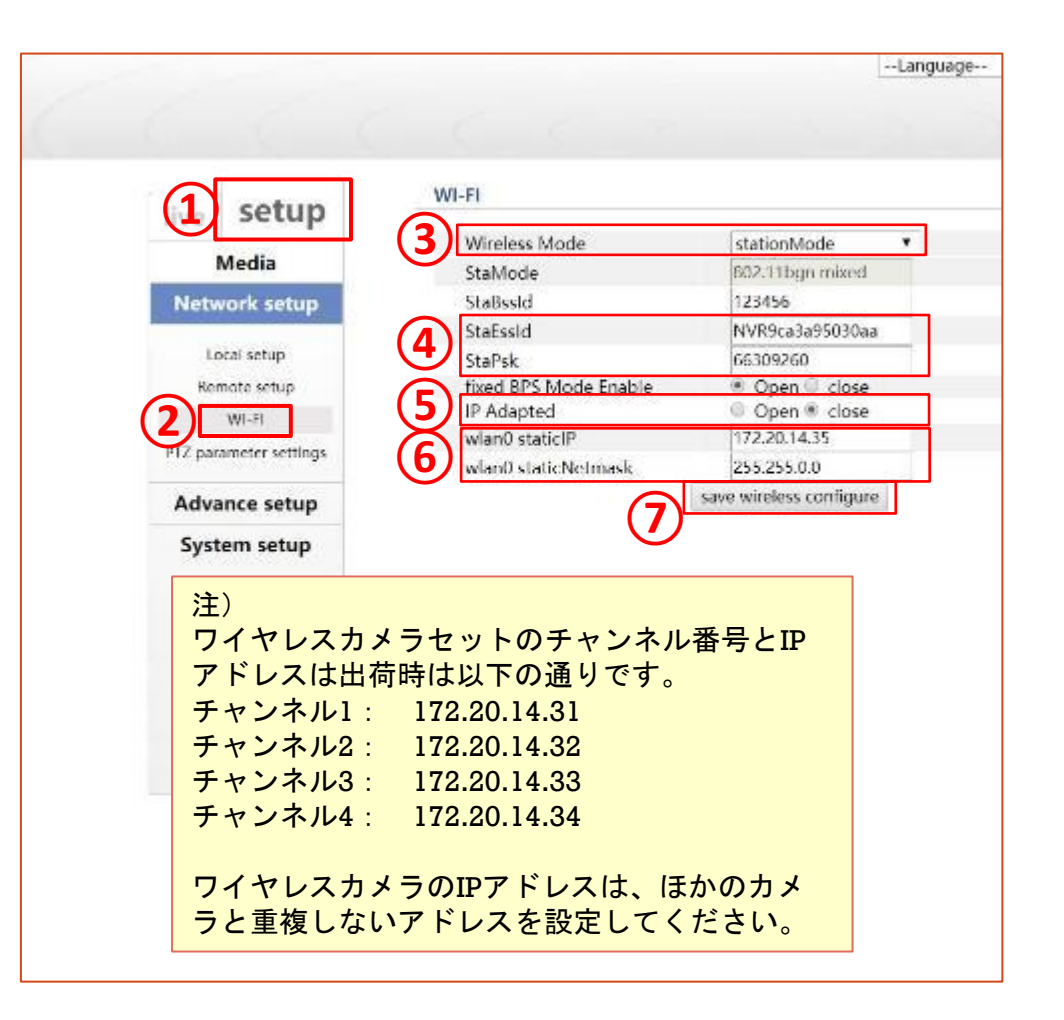

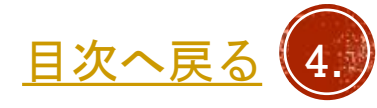

## モニターレコーダーにカメラを登録する

- モニターレコーダーとカメラを1メートル以内に置き、電源を 入れた状態にします。
- モニターレコーダーのOSDメニューでビデオ管理を選択します。
- すでに使用しているカメラがあり、交換する場合、画面下段の チャンネルリストから交換するカメラをクリックで選択し、 削除をクリックしてください。

ステータスが「ビデオがありません」と表示されます。

- サーチ(又は検索)をクリックし、サーチが終わると画面上段に IPアドレスを設定したカメラが表示されますので、IPアドレスを ダブルクリックしてモニターへ登録して下さい。
   登録されると画面下段のリストに表示されます。
- ステータスがパスワードエラー(又は認証失敗)となりますので、
  チャンネル編集をクリックします。
- パスワードの入力欄に初期パスワード「tsp-1169」を入力し、
  OKをクリック後、数秒でステータスが接続完了となります。

| ビデオ管理 |               |            |                  |             |         |                |  |  |  |
|-------|---------------|------------|------------------|-------------|---------|----------------|--|--|--|
|       | プロトメル ONVIF 🗸 |            |                  | ○インテリジェント追加 |         |                |  |  |  |
|       | ID            | デバイス名      | Ibょよトン           | *           | プロトコル   |                |  |  |  |
|       | 1             | IPCAM      | 192. 168. 2. 50  | 80          | ONVIF   | サーナ            |  |  |  |
|       | 2             | IPCAM      | 192. 168. 2. 129 | 80          | ONVIF   | マッチコード         |  |  |  |
|       |               |            |                  |             |         | 1 台追加          |  |  |  |
|       |               |            |                  |             |         | IPの変更          |  |  |  |
|       |               |            |                  |             |         | アドバンスト         |  |  |  |
|       |               |            |                  |             |         |                |  |  |  |
|       |               |            |                  |             |         |                |  |  |  |
|       | $\leq \Box'$  | · 🚬        |                  |             |         |                |  |  |  |
| į.    | 追加デバイ         | *:         | 2 71             | イスの残り:      | 2       |                |  |  |  |
|       | チャンネル         | デバイス名      | IPプドレス           | ステー         | - 4 7   |                |  |  |  |
|       | 1             | IPCAM      | 192. 168. 2. 177 | 接続完了        |         | 削除             |  |  |  |
|       | 2             | IPCAM      | 192. 168. 2. 179 | 接続          | 完了      | すべて削除          |  |  |  |
|       |               |            |                  |             |         | チャンネル編集        |  |  |  |
|       | 4             | ビデオ がありません |                  | 5りません       | チャンネル設定 |                |  |  |  |
|       |               |            |                  |             |         | Wireless設定     |  |  |  |
|       |               |            |                  |             |         | リビーク           |  |  |  |
|       |               |            |                  |             |         |                |  |  |  |
|       |               |            |                  |             | ок] и   | <b>X 9 消 レ</b> |  |  |  |
|       |               |            |                  |             |         |                |  |  |  |

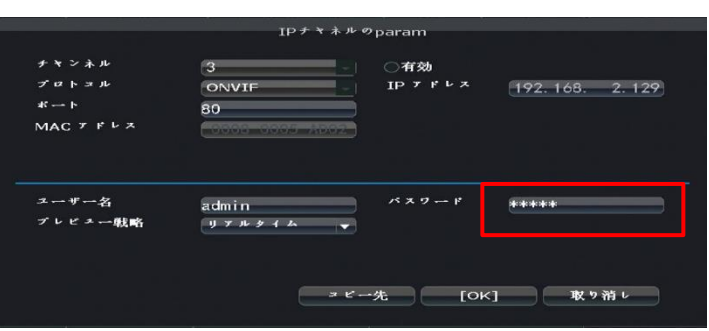

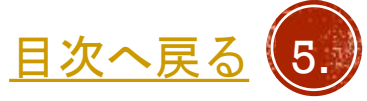

### 映像確認、PTZ操作確認

- ワイヤレスカメラ、レコーダーの電源を入れます。
- 数分経過後、モニターにワイヤレスカメラの映像が設定した
  チャンネルで表示されるか確認します。
- PTZカメラを登録した場合、PTZ操作メニューから動作確認を 行ってください。

※モニターレコーダーとカメラの通信状況により動作が遅れる場合が ございます。

※本セットではプリセットポジションは1のみ登録可能です。

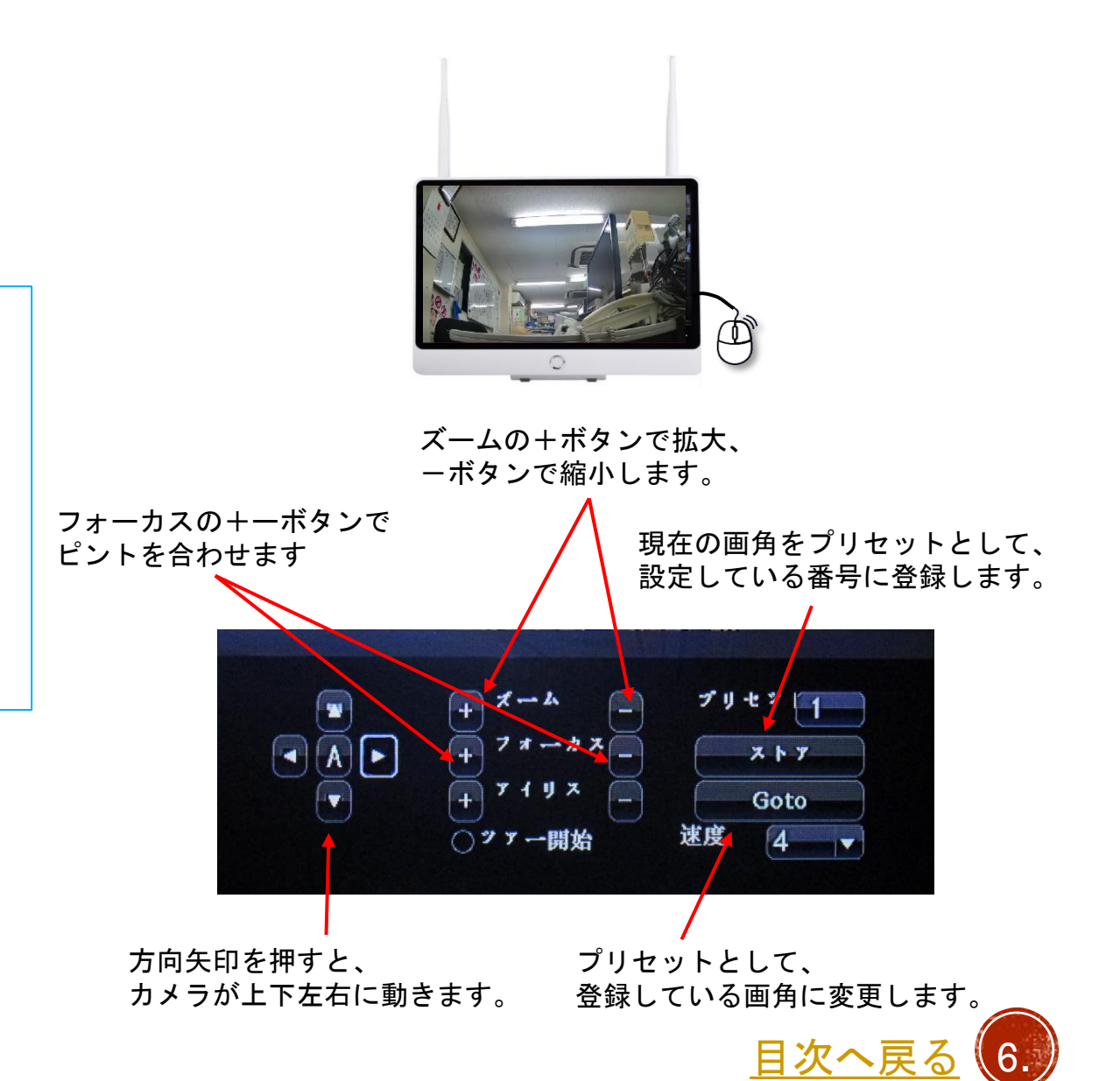

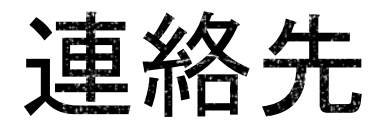

株式会社TSP ソリューション事業部 TSPテクニカルセンター

〒352-0017 埼玉県新座市菅沢1-8-56-201 technical-c@tspco.jp

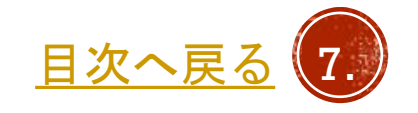

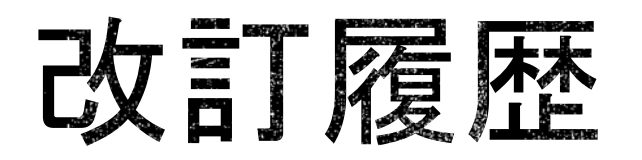

| 日付         | Revision | 項目   | 改訂 内容 |
|------------|----------|------|-------|
| 2021/10/13 | Rev1.0   | 新規作成 |       |
|            |          |      |       |
|            |          |      |       |
|            |          |      |       |
|            |          |      |       |
|            |          |      |       |
|            |          |      |       |
|            |          |      |       |
|            |          |      |       |

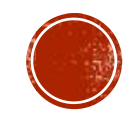